## Termin- und Etikettendrucker | Installation.

## Treiber laden und installieren für den ZEBRA Drucker

Damit der Drucker ordnungsgemäß funktioniert, muss der Treiber geladen und installiert werden. Nachfolgende Schritte beschreiben die Windowsinstallation.

Den Drucker bitte erst anschließen (USB), wenn die nachfolgende Treiberinstallation erfolgreich abgeschlossen worden ist!

- 1. Zur Inbetriebnahme Ihres Terminzettel- bzw. Etikettendruckers (Zebra-Drucker) wird eine Treiberinstallation benötigt. Als ersten Schritt laden Sie sich Ihren Treiber herunter Termin- & Etikettendruckertreiber.
- 2. Starten Sie die Installation nach dem Download per Doppelklick und folgen Sie den Installationsanweisungen. Bei der Auswahl des Druckermodells wählen Sie Ihren entsprechenden Druckertyp aus, welcher per USB später angeschlossen werden soll.

| Seagull Driver Wizard                                                                                                    | ×                                            |
|----------------------------------------------------------------------------------------------------|----------------------------------------------|
| Druckermodell angeben<br>Der Hersteller und das Modell bes<br>ist.                                                                                                    | stimmen, welcher Druckertreiber zu verwenden |
| Geben Sie das Modell Ihres Druckers a                                                                                                    | an.                                          |
| Druckermodell<br>Zebra GK420t - ZPL<br>Zebra GK420t - EPL<br>Zebra GK420t - EPL<br>Zebra GK420t - EPL<br>Zebra GK420t - ZPL<br>Zebra GK430t - ZPL<br>Zebra GK430t - ZPL<br>Quelle: C:\Seagull<br>Version: 7.3.1 (08/13/2012) | Durchsuchen                                  |
|                                                                                                    | < Zurück Weiter > Abbrechen                  |
| Seagull Driver Wizard                                                                                                    | ×                                            |
| Anschluss angeben<br>Ein Anschluss wird zum Anschluss                                                                                                    | : des Druckers an den Computer benutzt.      |
| Geben Sie den verwendeten Anschluss an. Wenn Sie über TCP/IP oder einen anderen Anschluss<br>verbunden sind, der nicht unten aufgeführt ist, erzeugen Sie einen neuen Anschluss.                                             |                                              |
| Anschluss                                                                                                    | Тур                                          |
| COM10:                                                                                                    | Serienanschluss (9600:8N1)                   |
| COM1:                                                                                                    | Serienanschluss (9600:8N1)                   |
| FILE:                                                                                                    | Lokaler Port                                 |
| USB001                                                                                                    | Virtueller Druckerport für USB               |
| 10.2.2.1                                                                                                    | Standard-TCP/IP-Port ()                      |
| 10.2.3.3                                                                                                    | Standard-TCP/IP-Port ()                      |
| -                                                                                                    | Anschluss erzeugen Anschluss konfigurieren   |
|                                                                                                    | < Zurück Weiter > Abbrechen                  |

- 3. Schließen Sie abschließend den Zebra-Drucker per USB an Ihren Computer an. Nachdem Sie diesen angeschaltet haben, sollte dieser korrekt unter Windows erkannt werden. Danach richten Sie den Drucker ein:
  - a. Terminzettel (Termin- & Etikettendrucker)
  - b. Etiketten (Termin- & Etikettendrucker)